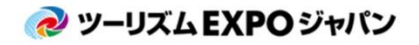

TEJ東京商談会

訪日在外メディア向け

# メディア登録マニュアル

Ver.1

Uploaded:2020.10.23

マッチングシステムの利用については、 マッチングシステム利用マニュアルをご確認ください

> <商談会に関するお問い合わせ> ツーリズムEXPOジャパン商談会事務局 Email: tejbiz-tyo@bsec.jp 受付時間:平日 10:00~17:00(年末年始12/30~1/3を除く)

#### 本システムの概要

- ・商談会登録は「会社・団体単位」ではなく、「参加者個人単位」での登録です。これにより、みなさまのマッチング精度を高めます。
- 「出展者×バイヤー」というビジネスマッチングだけでなく、「出展者×出展者」や「出展者×メディア」の ビジネスマッチングを実現し、多くの商機発見・拡大に向けた商談実施のサポートをおこないます。
- ・商談枠(=セッションスケジュール)は、会期中のご自身のスケジュールに合わせて自由に設定することが可能です。
- アポイントリクエストを受けた後、リクエストの承諾・辞退が選択可能です(※2)。

※ アポイントの成立状況によっては、セラーからのリクエストの自動成立や事務局による調整などを実施 する場合がございます。あらかじめご理解の上、可能な限り早期に、商談を希望する相手先とのアポイン トを成立させることを推奨いたします。

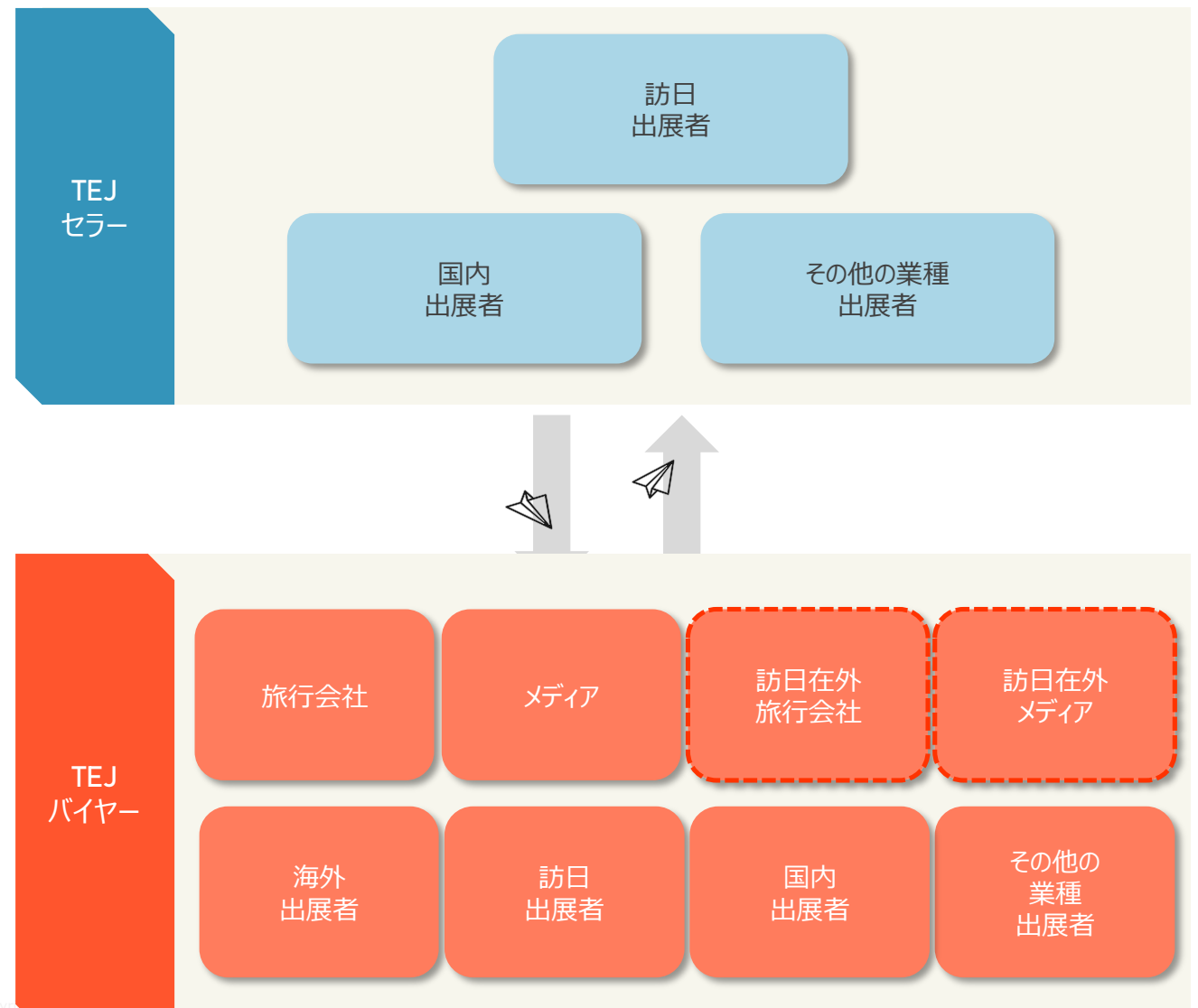

#### アポイントメント取得可能な相関関係

# 商談会に参加されるメディア

# メディア登録と商談会マッチングメンバー登録が必要です

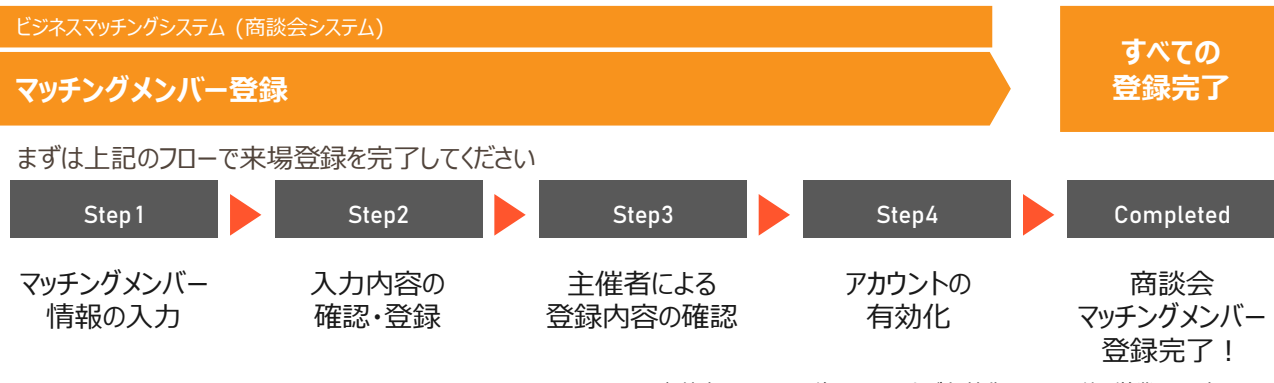

主催者による承認後、アカウントが有効化されます(約5営業日目安)

商談スケジュール (商談枠)

4

## 商談枠 (=セッションスケジュール) は、 会期中のご自身のスケジュールに合わせて自由に設定することが可能です。

| Day1<br>2021/1/7(THU) |       |       |                       | Day2<br>2021/1/8(FRI) |       |       |
|-----------------------|-------|-------|-----------------------|-----------------------|-------|-------|
|                       |       |       | セッション/Session11       |                       | 10:30 | 10:50 |
|                       |       |       |                       | インターバル / Interval     | 10:50 | 11:00 |
|                       |       |       | セッション/Session12       |                       | 11:00 | 11:20 |
|                       |       |       |                       | インターバル / Interval     | 11:20 | 11:30 |
|                       |       |       | セッション/Session13       |                       | 11:30 | 11:50 |
|                       |       |       |                       | インターバル / Interval     | 11:50 | 12:00 |
|                       |       |       | セッション / Session14     |                       | 12:00 | 12:20 |
|                       |       | Γ     | フリーセッション/Free Session |                       | 12:20 | 13:00 |
| セッション/Session 1       | 13:00 | 13:20 | セッション/Session15       |                       | 13:00 | 13:20 |
| インターバル / Interval     | 13:20 | 13:30 |                       | インターバル / Interval     | 13:20 | 13:30 |
| セッション/Session2        | 13:30 | 13:50 | セッション/Session16       |                       | 13:30 | 13:50 |
| インターバル / Interval     | 13:50 | 14:00 |                       | インターバル / Interval     | 13:50 | 14:00 |
| セッション/Session3        | 14:00 | 14:20 | セッション/Session17       |                       | 14:00 | 14:20 |
| インターバル / Interval     | 14:20 | 14:30 |                       | インターバル / Interval     | 14:20 | 14:30 |
| セッション/Session4        | 14:30 | 14:50 | セッション/Session18       |                       | 14:30 | 14:50 |
| インターバル / Interval     | 14:50 | 15:00 |                       | インターバル / Interval     | 14:50 | 15:00 |
| セッション/Sessio5         | 15:00 | 15:20 | セッション/Session19       |                       | 15:00 | 15:20 |
| インターバル / Interval     | 15:20 | 15:30 |                       | インターバル / Interval     | 15:20 | 15:30 |
| セッション/Session6        | 15:30 | 15:50 | セッション/Session20       |                       | 15:30 | 15:50 |
| インターバル / Interval     | 15:50 | 16:00 |                       | インターバル / Interval     | 15:50 | 16:00 |
| セッション/Session7        | 16:00 | 16:20 | セッション / Session21     |                       | 16:00 | 16:20 |
| インターバル / Interval     | 16:20 | 16:30 |                       | インターバル / Interval     | 16:20 | 16:30 |
| セッション/Session8        | 16:30 | 16:50 | セッション/Session22       |                       | 16:30 | 16:50 |
| インターバル / Interval     | 16:50 | 17:00 |                       | インターバル / Interval     | 16:50 | 17:00 |
| セッション/Session9        | 17:00 | 17:20 | セッション/Session23       |                       | 17:00 | 17:20 |
| インターバル / Interval     | 17:20 | 17:30 |                       | インターバル / Interval     | 17:20 | 17:30 |
| セッション/Session10       | 17:30 | 17:50 | セッション/Session24       |                       | 17:30 | 17:50 |

mphC01917B.Communication※上記スケジュールは、2020年9月時点の予定であり、今後変更となる可能性がございます。変更がある場合は適宜ご案内をさせていただきます。

# メディア登録ステップ 0/6 "注意事項"

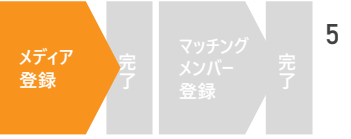

#### ご登録開始前に、注意事項を確認してください

#### 画面冒頭の注意事項をよくご確認ください。 メディア登録 以下のフォームに必要事項をご入力の上、「確認画面へ」ボタンをクリックしてください。 ここをクリックすると昨年のデータを反映できます 登録フローの詳細は、登録マニュアルをご確認ください。 【メディアの方】 メディア登録マニュアル(PDF) <!必ずお読みください!> Oご登録後、すぐに「アカウント有効化」のための確認メールを配信いたします。 メールに記載されたURLをクリックしてアカウントを有効化しない場合、マイページへログイン出来ません。URLの期限は1週間です。 かならず、時間内に配信メールをご確認いただくようお願いいたします。 ※迷惑メールとして処理される可能性もありますので、併せてご確認ください。 の商談会へご参加される場合は、アカウント有効化の後、続けて商談会マッチングメンバー登録を行ってください。 ※沖縄:10/1(木)16:59JSTまで / 東京:12/3(木)16:59JSTまで アカウントが有効になりますと、マイページ上で以下の内容がご利用いただけます。 ●登録情報の編集 マッチングシステム ※マッチングメンバー登録済み(商談会参加)の方のみ ●取材対象プログラムへの来場申込 入場パスのダウンロード (沖縄)10/8(木)より開始予定 (東京)12/10(木)より開始予定 ※ご来場当日はご自身のマイページより入場パスをダウンロードいただき、プリントアウトをして入場ゲートまでご持参ください。 ※業界関係者以外の方・ご来場対象以外の方・ご所属の会社名/団体名などのご登録がない方につきましては、当日ご入場をお断りさせていただく場合が ございます。

"メディア登録規程"ならびに"個人情報の取り扱いに関する規約"、新型コロナウィルス感染予防対策 に関するご案内を確認のうえ、 同意する場合ボタンにチェックを入れてください。

| 登録を行う前に必ず下記事項をご確認ください。                                                    |
|---------------------------------------------------------------------------|
| 【メディアの参加に関する規定について】<br>こちらをクリックしてPDFをダウンロードしてください。                        |
| 【ご提供いただく個人情報のお取り扱いについて】<br>こちらをクリックしてPDFをダウンロードしてください。                    |
| 【新型コロナウィルス感染症予防対策に閉して】<br>こちらをクリックしてPDFをダウンロードしてください。                     |
| ・このサイトは、SSLを利用しお客様の個人情報を暗号化して送信します。<br>・このサイトをご利用中にブラウザの戻るボタンは使用しないでください。 |
| □ 上記事項に同意して、登録を行ないます。                                                     |

# メディア登録ステップ 1/6 "貴社の基本情報"

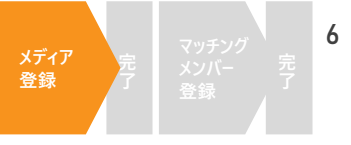

#### 各項目の説明に従い、必要事項を入力してください

"基本情報"に貴社の基本情報を入力してください。

赤字の"※"がついている項目は、入力必須項目となります。

項目によっては、入力文字形式が指定されている項目があります。 確認のうえ、入力してください。

# 貴社の基本情報を入力してください!

| ※ は必須項目です     |                         |
|---------------|-------------------------|
| 会社名(和文) ※     | 「株式会社」等の法人格は省略しないでください。 |
| 会社名フリガナ※ 〔全角〕 | カブシキガイシャ等の法人格は不要です。     |
| 会社名(英文)※ 〔半角〕 |                         |
|               |                         |

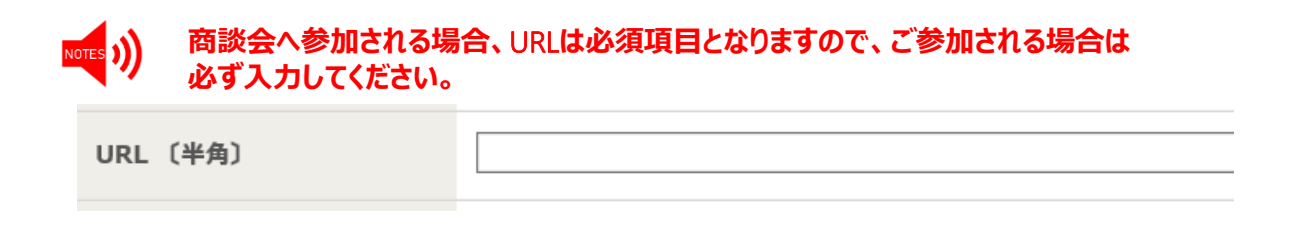

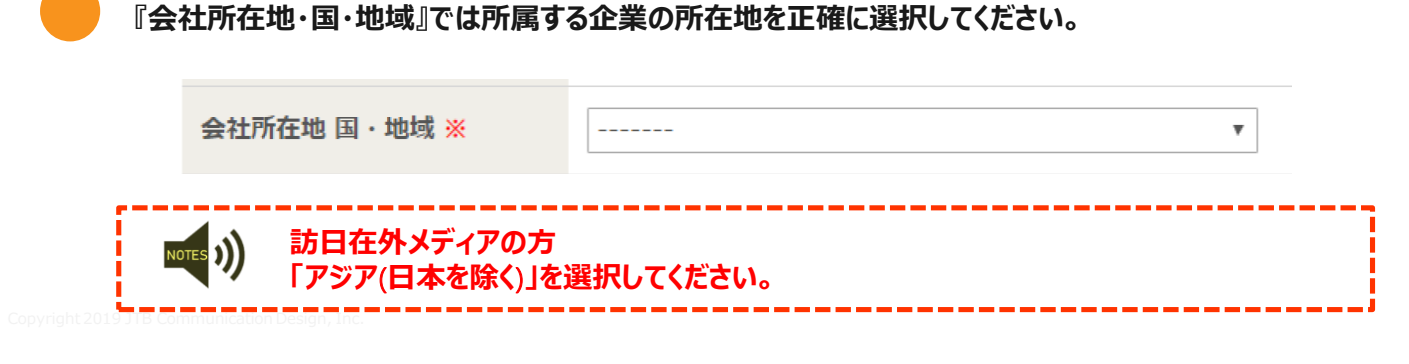

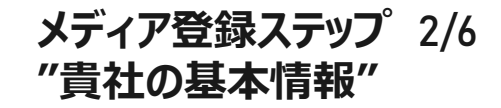

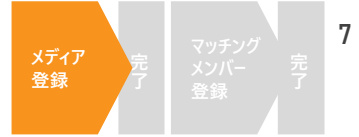

#### 業種を選択し、媒体名を記載してください。

| 業種 <mark>※</mark> | TV TV             | □ ラジオ     |
|-------------------|-------------------|-----------|
| 〔複数選択可〕           | (和文)              | (和文)      |
|                   | (英文)              | (英文)      |
|                   | □ 新聞(一般紙)         | □ 新聞(業界紙) |
|                   | (和文)              | (和文)      |
|                   | (英文)              | (英文)      |
|                   | □ 新聞 (レジャー・スポーツ紙) | □ 雑誌(一般誌) |
|                   | (和文)              | (和文)      |
|                   | (英文)              | (英文)      |
|                   | □ 雑誌(旅行雑誌)        | □ 雑誌(業界誌) |
|                   | (和文)              | (和文)      |
|                   | ··· · · ·         |           |

#### 来場予定日を選択してください。

| 来場予定日 ※ | <u>&lt;ツーリズムEXPOジャパン 旅の祭典in沖縄&gt;</u>      |            |
|---------|--------------------------------------------|------------|
| 〔複数選択可〕 | □ 10/29(木)                                 | □ 10/30(金) |
|         | □ 10/31(土)                                 | □ 11/1(日)  |
|         | <u> &lt;ツーリズムEXPOジャパン2020 TEJ東京商談会/トラベ</u> | ルフェスタン     |
|         | □ 1/7(木)                                   | □ 1/8(金)   |
|         | □ 1/9(土)                                   |            |
|         |                                            |            |

#### 媒体への掲載・露出予定の有無を選択してください。

| 媒体掲載・露出予定の有無 ※ | 〇有       | 〇 無 |
|----------------|----------|-----|
|                | 媒体名 (和文) |     |
|                |          |     |
|                | 媒体名(英文)  |     |
|                | 年月日等     |     |
|                | 媒体(年月日等) |     |
|                |          |     |
|                |          |     |

#### )) 有を選択した場合、必ず媒体名および発行年月日を記載してください。

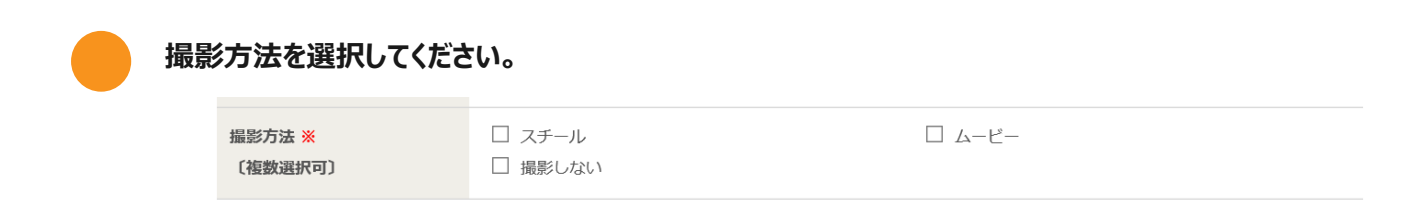

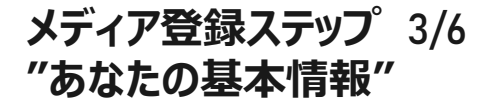

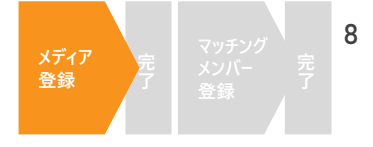

#### あなたの基本情報を入力してください。 ご登録者様とご来場者様が別の方の場合、ご来場される方の情報を入力してください。

あなたの基本情報を入力してください!

※ は必須頂日です

| 姓(和文) <mark>※</mark> |         |
|----------------------|---------|
|                      | 例)旅行    |
| 名(和文)※               |         |
|                      | 例)太郎    |
| 姓(ローマ字)※ 〔半角〕        |         |
|                      | 例)Ryoko |

#### あなたのメールアドレスを登録してください。このメールアドレスがマイページのログインID ならびに事務局からのご連絡先となりますので、必ず有効なメールアドレスを入力してください。

| E-mail <mark>※</mark> 〔半角〕          |                  |
|-------------------------------------|------------------|
| E-mail <mark>※</mark> 〔半角〕<br>(確認用) | 確認のため、再入力してください。 |

#### お知らせメールをCCでお送りする方(メールを共有したい方)がいる場合、こちらの欄に 入力してください。(任意)※コンマで区切れば、複数のアドレスを追加できます。

| CC. E-mail 〔半角〕 |                                               |
|-----------------|-----------------------------------------------|
|                 | メールの宛先にCCとしてアドレスを追加設定することが可能です。必要に応じてご利用ください。 |
|                 | アカウント有効化メールは、CC mail宛には配信されません。               |
|                 | ※コンマ「,」で区切れば、何名でも追加可能です。                      |
|                 |                                               |

#### 登録完了後に確認可能なマイページへログインする際のパスワードを設定してください。

| バスワード ※                   | マイページログイン用のパスワードを設定してください。                                                           |  |
|---------------------------|--------------------------------------------------------------------------------------|--|
|                           | 【使用可能なバスワードの形式】<br>- 6文字以上12文字以内の半角英数字<br>- 半角文字と半角数字をそれぞれ1つ以上含む<br>- 例: Tourism2018 |  |
| パスワード(再入力) <mark>※</mark> |                                                                                      |  |

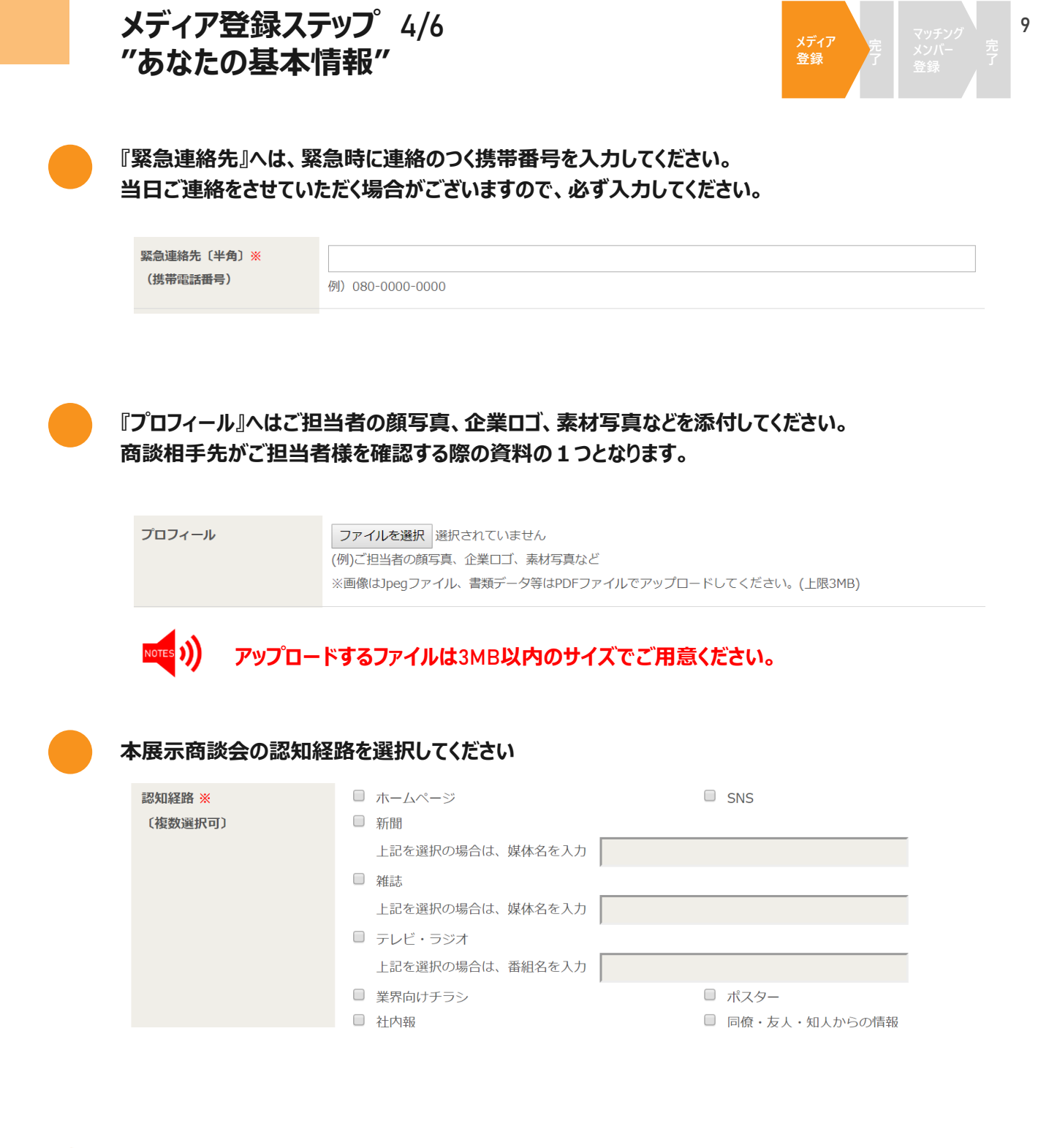

#### バイヤーとして『商談会』へ参加される方は『はい』を選択してください

| 商談会に参加されますか? <mark>※</mark> | ● はい ○ いいえ                    |
|-----------------------------|-------------------------------|
|                             | ツーリズムEXPOジャパン2019 参加規程同意しますか? |
|                             | □同意する                         |

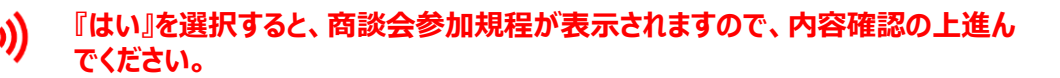

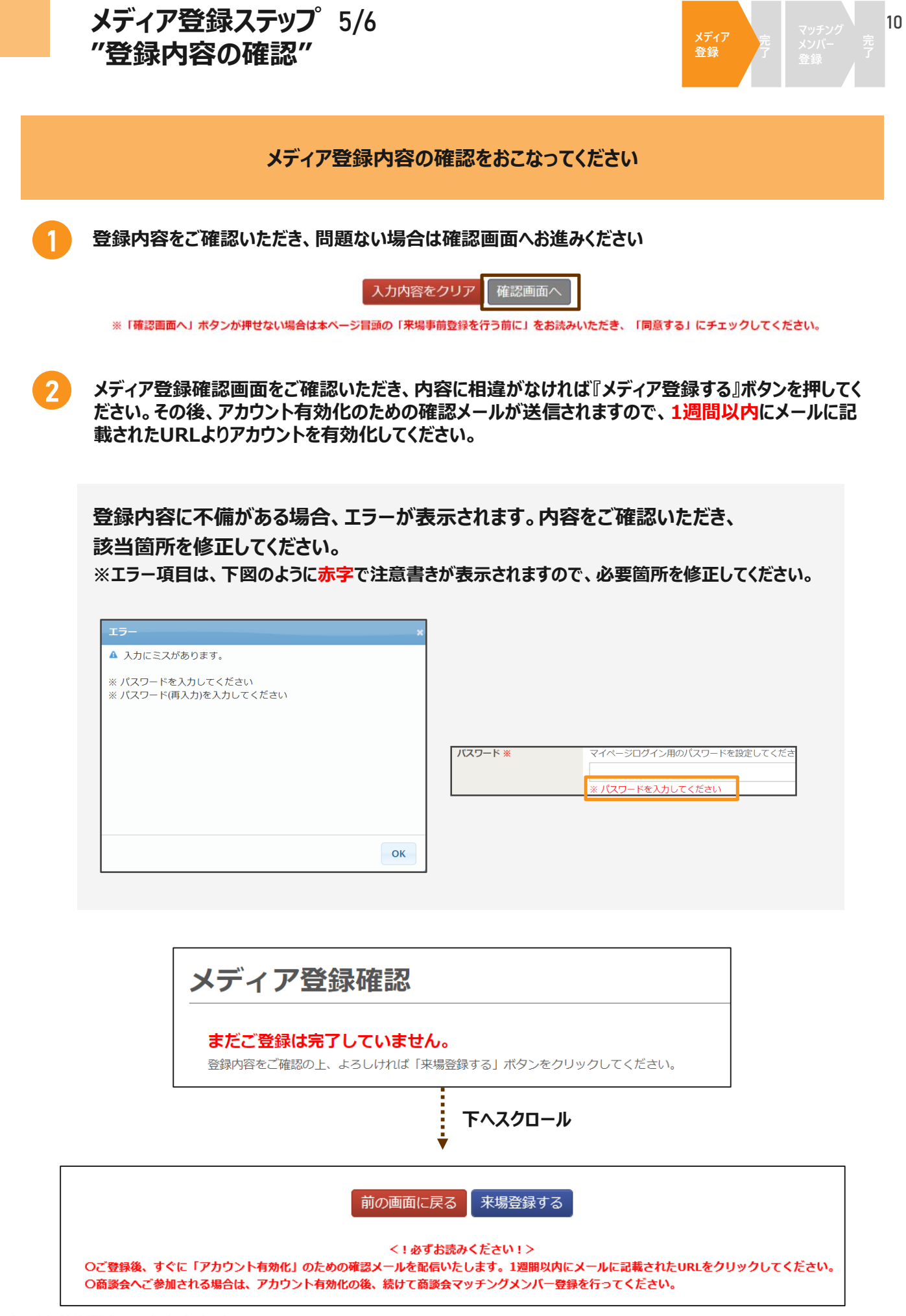

メディア登録ステップ 6/6 11 メディア "マッチングメンバー登録へ進む" メディア登録アカウントの「有効化」をしてください メディア登録完了後、以下の画面が表示され、ご登録のメールアドレスに登録完了通知メールが届きま す。メール受信後1週間以内に該当メールよりアカウントの有効化を実施していただいたのち、マイペー ジへのログインが可能となります。 ご登録いただき、ありがとうございます 配信されるメールのURLをクリックし、1週間以内にアカウントを有効化してください。 ご登録いただいたアドレス宛に、 Oご登録後、すぐに「アカウント有効化」のための確認メールを配信いたします。 メールに記載されたURLをクリックしてアカウントを有効化しない場合、マイページへログイン出来ません。URLの期限は1週間です。 🖥 以下のメールが届きます かならず、時間内に配信メールをご確認いただくようお願いいたします。 ※迷惑メールとして処理される可能性もありますので、併せてご確認ください。 会社名 〇商談会へご参加される場合は、アカウント有効化の後、続けて商談会マッチングメンバー登録を行ってください。 お名前 Oその他問題がある場合は、以下までご連絡ください。 管理番号 この度は、ツーリズム EXPO ジャパン 2019 にメディア登録いただき、ありがとうございます。 以下の URL をクリックし、1 週間以内にアカウントを有効化してください。 ※URLをクリックしてアカウントを有効化しない場合、マイページへログイン出来ません。URLの期限は1週間です。 かならず、時間内に配信メールをご確認いただくようお願いいたします。 ※ご来場当日はご自身のマイページより来場登録証をダウンロードいただき(9月初句よりダウンロード可能)、 以下の画面が表示されれば、 プリントアウトをして会場受付までご持参ください。 ※なお、商談会へご参加される場合は、アカウント有効化の後、続けて商談会マッチングメンバー登録を行ってください。 登録は完了です URL メディア登録の完了 アカウントが有効になりますと、マイベージ上で以下の内容がご利用いただけます。 登録情報の編集(基本情報・マッチングメンバー情報) マッチングシステム ※マッチングメンバー登録済み(商談会参加) お名前 ●取材対象プログラムへの来場申込 マイページが有効になりました。ご登録のパスワードでログインしてください。 上のURLをクリック 商談会へご参加される場合は、下のボタンから、続けて商談会マッチングメンバー登録へ進んで アカウントが有効になりましたら、以下の URL からログインしてくださ . - マイページログイン URL: https://jpn01.safelinks.protection.outlook.com/?url=htt マイページヘログイン 2BwYPZpR4UfU6cmbCivGaeUW4Pslc%3D&reserved=0 - ログイン ID: sekino3281@jtbcom.co.jp - パスワード: 設定いただいたもの 続けて商談会マッチングメンバー登録へ進む . メール配信から既定の1週間を経過している場合は、タイムアウトとして処理されます。 事務局へお問合せください。 すでに一度有効化(URLをクリック)を完了している場合は、マイページへログインしてください。 セッションがタイムアウトになりました セッションがタイムアウトになりました。 メール配信から1週間を超過している場合は、タイムアウトとして処理されます。 大変お手数ですが、以下に記載の事務局(03-6737-9389)へお問い合わせください。 また、すでに一度有効化(URLをクリック)を完了している場合は、マイページへログインが可能です。

ご登録 ありがとうございました 取材目的のみでご来場の方は、以上でご登録完了です 商談会へご参加されるメディアの方は、つづいてマッチングメンバー登録へ進ん でください。

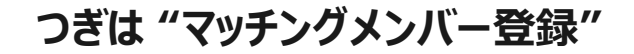

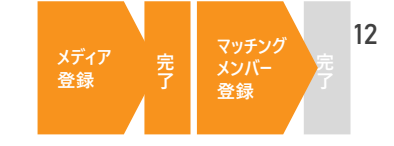

商談会へ参加される方は『メディア登録』に加えて『マッチングメンバー登録』が必要です 以下のフローに沿って、マッチング登録をおこなってください

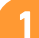

2

メディア登録完了画面、もしくはマイページから『マッチングメンバー登録』を選択。

| メディア登録の完了                                                                                                    |                             |
|----------------------------------------------------------------------------------------------------|-----------------------------|
| ∂ お名前<br>マイページが有効になりました。ご登録のバスワードでログインしてください。<br>商調会へご参加される場合は、下の水タンから、続けて商課会マッチングメンバー登録へ進んでください。<br>マイページへログイン<br>核けて商課会マッチングメンバー登録へ進れ | ر ت<br>ا<br>الله<br>Welcome |
|                                                                                                    | マッチング情報登録はこちら               |
|                                                                                                    | プロフィールの編集                   |

#### 商談会参加規程をご確認いただき、同意する場合、チェックのうえ 『同意します』ボタンを押してください。

| 浸 ツーリズム                                                                                                    | EXPO ジャパン                                                                                                    | GLOBAL<br>test test 様 ログアウト |
|----------------------------------------------------------------------------------------------------|----------------------------------------------------------------------------------------------------|-----------------------------|
| 登録情報の<br>編集                                                                                                    |                                                                                                    |                             |
| 商談会へご参加い<br>前に、必ず内容を                                                                                                    | かただくにあたっての参加規程です。マッチングメン<br>ご確認ください。                                                                                                    | ッバー登録の                      |
| <ol> <li>参加対象         <ol> <li>(1) バイヤー</li> <li>①旅行会社(旅行の仕)</li> <li>※訪日旅行を取扱う旅行</li> <li>②主催者側が選考した1</li> <li>③バイヤー行為を希望</li> <li>※セラーとバイヤーを!</li> <li>(2) セラー</li> </ol> </li> </ol> | Aれ、商品企画の造成をする担当者、団体営業担当者等)<br>テ会社は、ツアーオペレーター品質認証制度登録企業<br>紀行情報・旅行番組を提供するメディア各社(TV・新聞・雑誌・WEB等)<br>する出展者<br>同時に登録することはできません。                                                                                                    | ^                           |
| <ul> <li>ツーリズムEXPOジャ/</li> <li>(3)メディア</li> <li>①「ツーリズムEXPOS</li> <li>②バイヤーとして商談:</li> <li>また、登録できるメデ・</li> <li>定期刊行物を発行し</li> <li>・上記定期刊行物に署</li> <li>・法人が開設するイン</li> </ul>            | こと2018の出展者であり、出展小間数に応じて登録した者(基本条件:1小間2登録(2名))<br>マイパン」のご取材を通して記事掲載及び放送いただけるメディア関係者<br>会への参加を希望するメディア関係者<br>ィアは、次の各項のいずれかに該当する関係者といたします。<br>ている新聞社・出版社の編集者・記者(ライター)・カメラマン<br>名記事の掲載実績をもつフリージャーナリスト、記者(ライター)<br>ターネット上のニュースまたは情報系サイト制作会社の編集者・記者・スタッフ | v                           |
|                                                                                                    | □上記事項に同意して、マッチングメンバー登録を行ないます。 同意します                                                                                                    |                             |

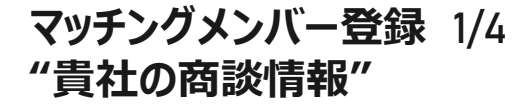

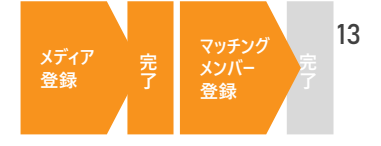

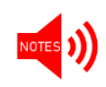

登録完了後、主催者による登録内容確認のうえ、5営業日を目安に マッチングメンバー登録のアカウントが『有効化』されます。 この登録が完了した時点で、はじめてマッチングシステムがご利用いただけます。

商談会のビジネスマッチングに必要な情報を入力してください

"商談情報"に貴社の基本情報を入力してください。

赤字の"※"がついている項目は、入力必須項目となります。

項目によっては、入力文字形式が指定されている項目・複数入力可能な項目がありますので、 確認のうえ入力してください。

#### 商談に必要な情報を登録してください!

| ※ は必須項目です               |                    |                         |
|-------------------------|--------------------|-------------------------|
| 商談したいカテゴリー ※<br>〔複数選択可〕 | ※担当者として商談可能な内容にチェッ | ックを入れてください。             |
| 専門分野・担当業務 ※<br>(和文)     | 全角50文字まで 例)グループツアー | /IT企業等をクライアントとした企業旅行…など |

訪日在外メディアの方

 「あなたは訪日在外メディア(\*)ですか?」に対して「はい」を選択してください。
 「商談したいカテゴリー」では「訪日旅行関連」を選択してください。

#### 一部の項目には文字数制限があります。文字数カウント機能をご確認いただき、 制限文字数以内で入力してください。

| 自社PR文(和文)※ | 貴社の企業情報やプ | <sup>1</sup> 0714 | 取扱いのサービス・ | 商品の特性についてのPRをなるべく詳細に |
|------------|-----------|-------------------|-----------|----------------------|
|            | 全角200文字まで | 文字数: (            | 2         |                      |

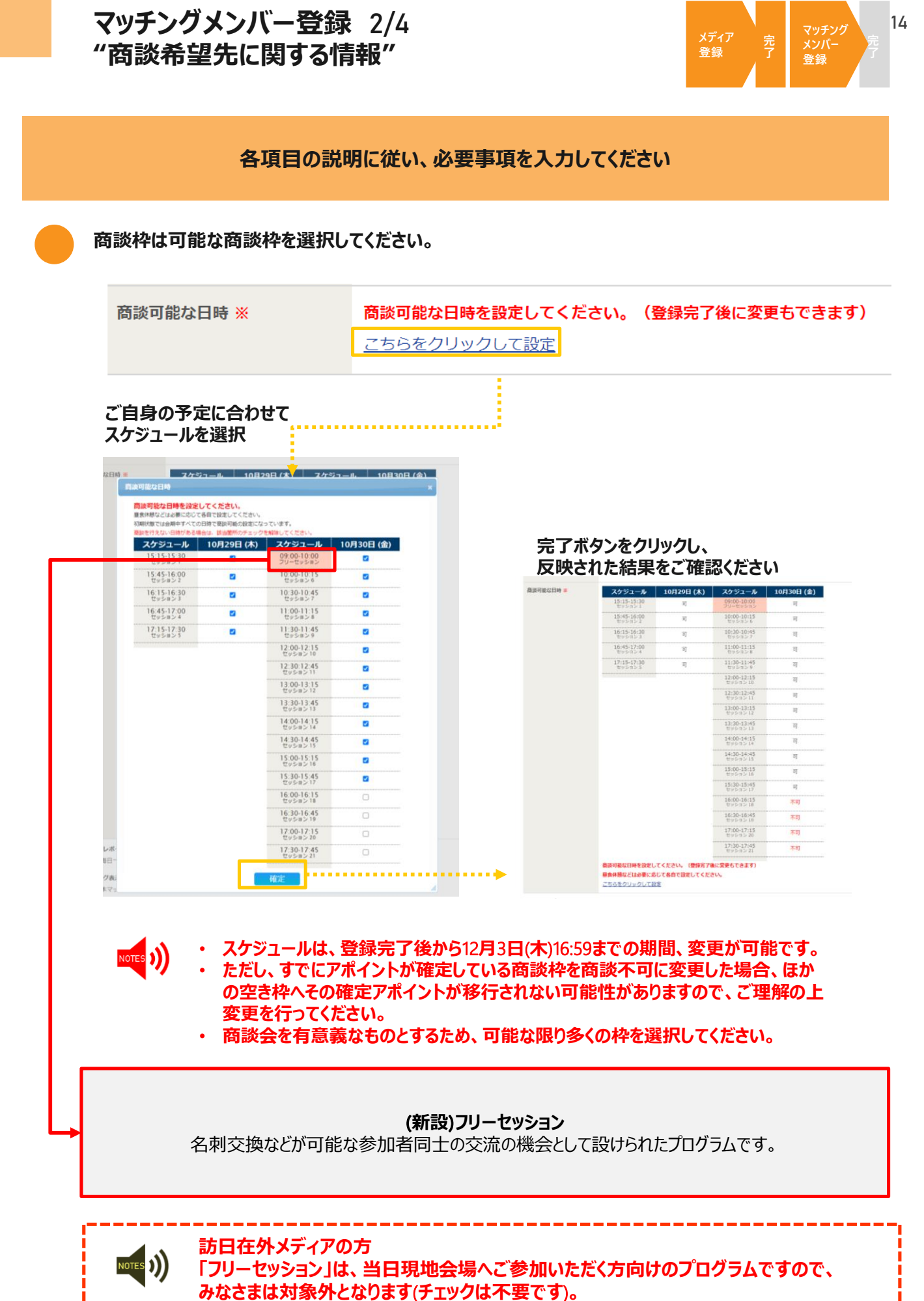

ht 2019 ITR Communication Decide Jac

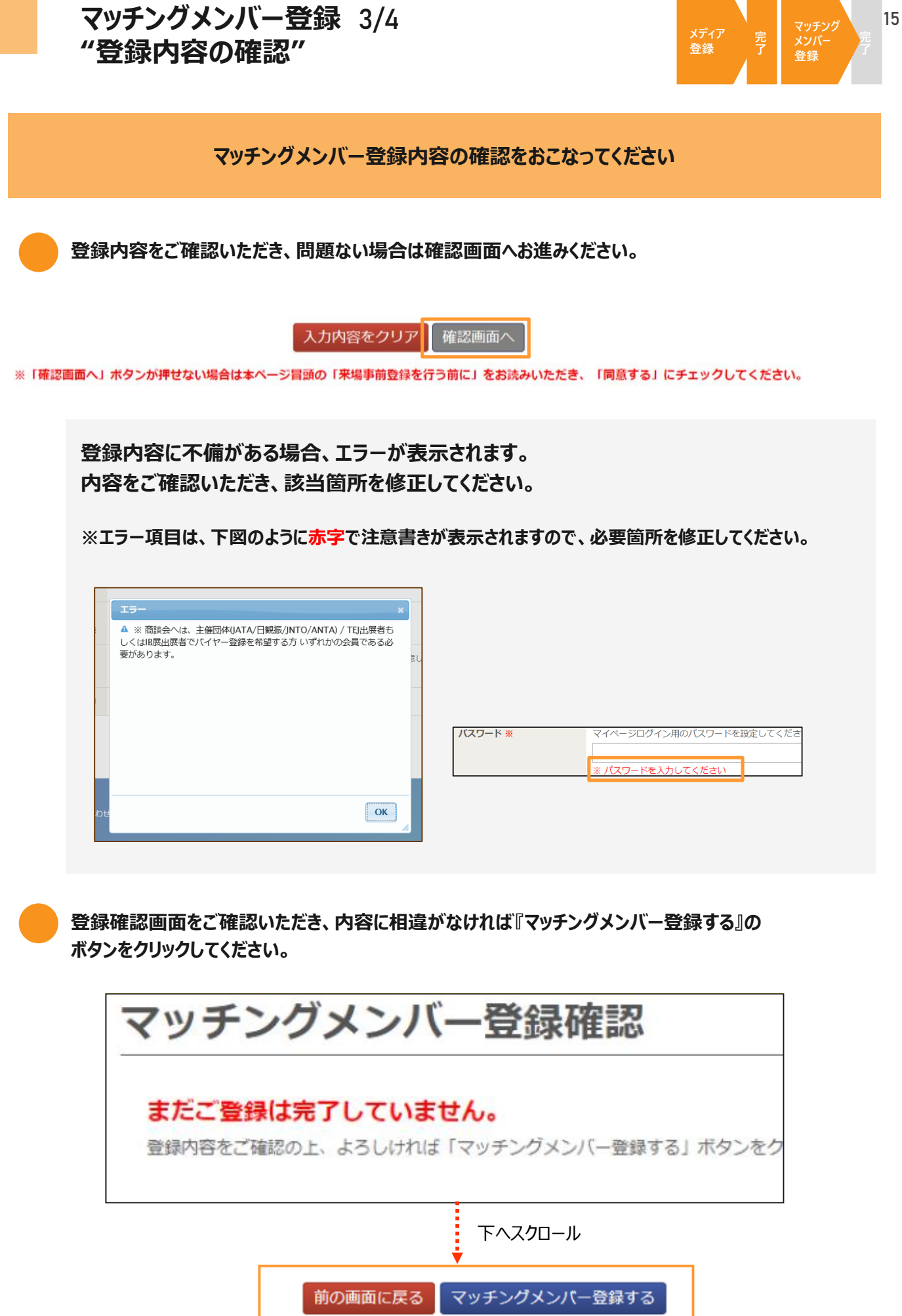

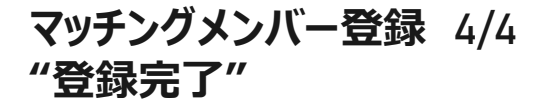

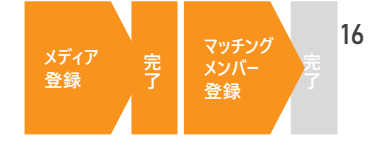

登録完了後、主催者の登録内容確認をもって マッチングメンバーアカウントが有効化されます

登録完了後、以下の画面が表示されます。 事務局にて登録内容を確認後、マッチグメンバーアカウントが有効となります。

# マッチングメンバー登録が完了しました。 マッチング・ステムがご利用いただけます(約5営業日目安)。 ペッチングシステムがご利用いただけます(約5営業日目安)。 ペッチングシステムの利用方法や会開中の各種サービス案内はマイページ上またはメールにてご案内いたします。 生催者確認中(未承認の段階)画面 と確者確認中(未承認の段階)画面 と住者確認後(承認済の段階)画面

ご登録いただいた内容への主催者承認後、アカウントが有効 になり、マッチングシステムがご利用いただけます(約5営業 日目安)。既定の期間を過ぎても連絡のない場合は、以下のお 問い合わせ先までご連絡ください。

<**商談会に関するお問い合わせ>** ツーリズムEXPOジャパン商談会事務局 TEL:03-6737-9389 Email: t-expo2018biz@bsec.jp 受付時間:平日 9:30~17:30

▲主催者が登録確認を行っています。 完了すると、右図の画面が閲覧できます。 \* プロフィールの 縦集 Welcome マッチングメンバー 登録情報の編集 プロフィールの編集

▲マイページから登録情報の修正・追加が可能となります。 マッチングシステムオープン後、マイページへログインすれば アポイントのリクエストや確認などが可能になります。

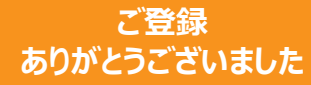

アポイントリクエストならびに、その他マッチングシステム機能に関する詳細は「商 談会マッチングシステム利用マニュアル」でご確認ください。 よくご確認・ご理解をいただいたうえで、スムーズなアポイント獲得をおこなってく ださい。有意義な商談に向けてのご準備をお願いいたします。

# 会期当日までのスケジュール

TEJ東京商談会

※下記スケジュールは8月現在の予定であり、状況により変動する可能性があります。予めご了承ください。

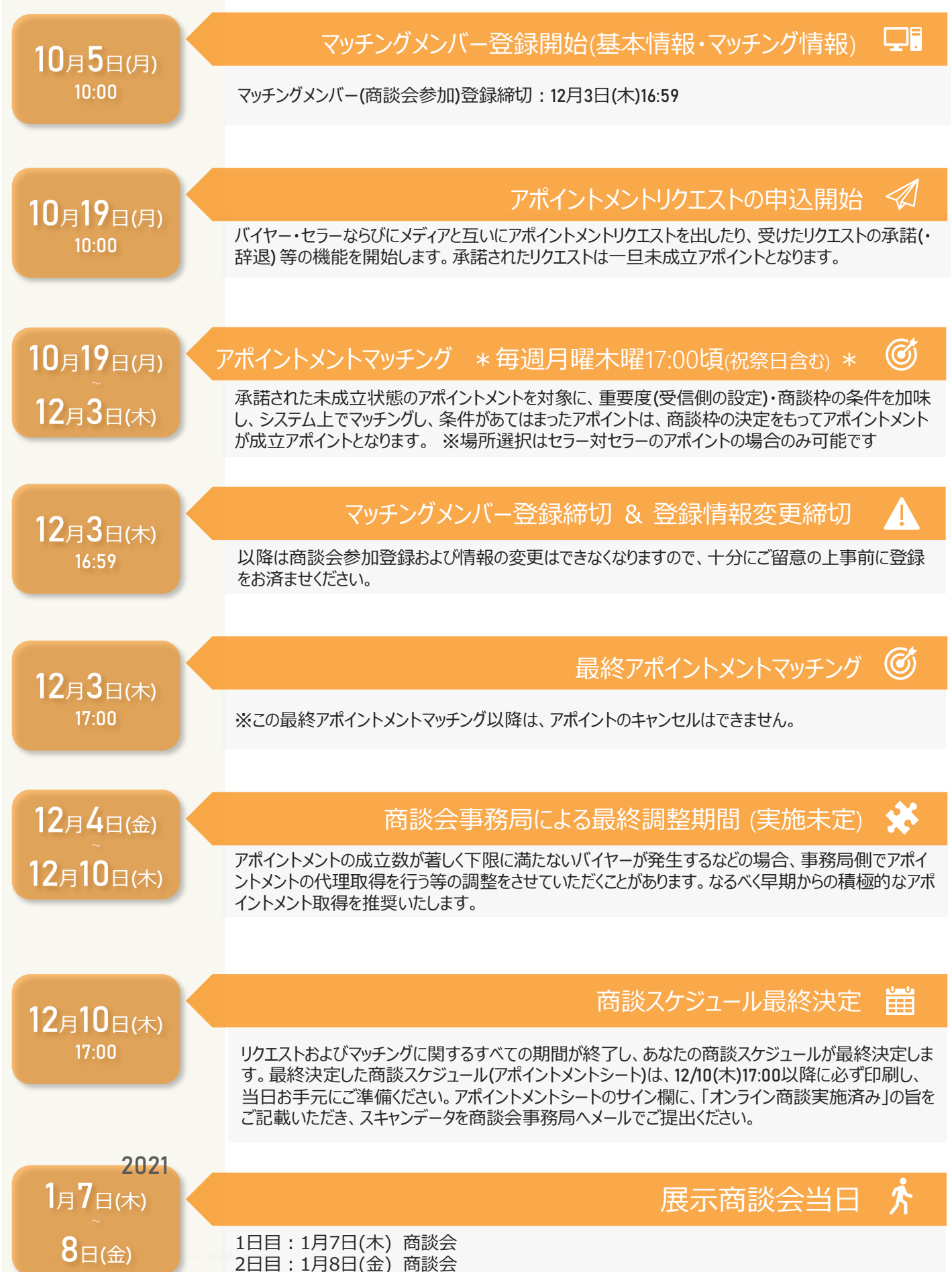

# ご質問、お問い合わせ

#### メディア登録とマッチングメンバー登録の違いがわからない

メディア登録はご来場に必要な参加登録で、メディア登録のみでは商談会へはご参加いただけません。マッチングメンバー登録を行っていただき、主催者による確認が完了された方は、商談会へご参加いただくことが可能です。マッチングメンバー登録はメディア登録が必要ですので、まずはメディア登録から行ってください。なお、マッチングメンバー登録では、メディアとしての商談会参加となり、セラーとしての参加ではありませんのでご注意ください。

#### だれでもマッチングメンバー登録できるのか

▼メディア登録(=商談会参加)には、以下の条件を満たしていただく必要があります。

□「ツーリズムEXPOジャパン」のご取材を通して記事掲載及び放送いただけるメディア関係者

□ バイヤーとして商談会への参加を希望するメディア関係者

□ また、登録できるメディアは、次の各項のいずれかに該当する関係者といたします。

- ・定期刊行物を発行している新聞社・出版社の編集者・記者(ライター)・カメラマン
- ・上記定期刊行物に署名記事の掲載実績をもつフリージャーナリスト、記者(ライター)
- ・法人が開設するインターネット上のニュースまたは情報系サイト制作会社の編集者・記者・スタッフ
- ・テレビ番組制作会社(BS・CS・ケーブル、インタネットテレビを含む)・記者・および撮影スタッフ
- ・ラジオ番組制作会社・記者・およびスタッフ

・上記編集・制作会社または編集部と取材委託契約を結んでいる記者・カメラマン ※広告代理店、メディアの広告営業部門、PR会社、個人にてブログを開設している方は登録できません。

#### メディアではなく、セラーとして参加したいがどうすればよいか

本商談会では、展示会における出展者のみセラーとしてご参加いただくことができます。出展者以外の方は、セラーとして商談会参加いただくことが出来かねますのでご了承ください。

#### バイヤーと商談をしたいが、どうすればよいか

バイヤーとの商談は出来かねます。

#### マイページにはどこから入ればよいか?

以下のURLへアクセスし、ご自身で設定したパスワードと、ご登録時のE-mailアドレスを使用してログインしてください。 マイページログイン: https://tej2020.jcdbizmatch.jp/jp/Login

#### ログインIDやパスワードがわからない

ログインIDは、ご登録時に使用したメールアドレスとなりますので、今一度ご確認ください。 パスワードを忘れてしまった場合は、ログイン画面の右図の赤枠箇所をクリックし、手順に 沿ってご確認ください。

| マイページログイン                      | _ |
|--------------------------------|---|
| 利用間始時に設定したパスワードでログインしてください。    |   |
| 094510<br>(4-827FU0<br>7005-F  |   |
| パスワードを忘れた方はこちら<br>新規準需要提はこちらから | ) |

#### 商談会に参加できなくなってしまったが、どうすればよいか?

メディア登録のみの場合、アカウントの削除は不要です。バイヤーとしてマッチングメンバー登録(商談会参加登録)を完了された場合、以下の商談会事務局アドレス宛てにメールをお送りください。その際、ご自身の社名、お名前、登録日等を確認させていただきますので、あらかじめご了承ください。

#### その他のお問い合わせ

ツーリズムEXPOジャパン商談会事務局 Email: tejbiz-tyo@bsec.jp 受付時間:平日 10:00~17:00(年末年始12/30~1/3を除く)